# 中外製薬研究者主導臨床研究公募プログラム 申請マニュアル

## 2021年4月1日

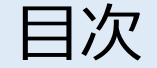

- •はじめに
- •申請全般の流れについて
- •申請アカウント新規登録
- 一次審査申請
- •審査状況について確認するには … 20

··· 3-4

• • •

• • •

• • •

5

6-11

12-19

### はじめに

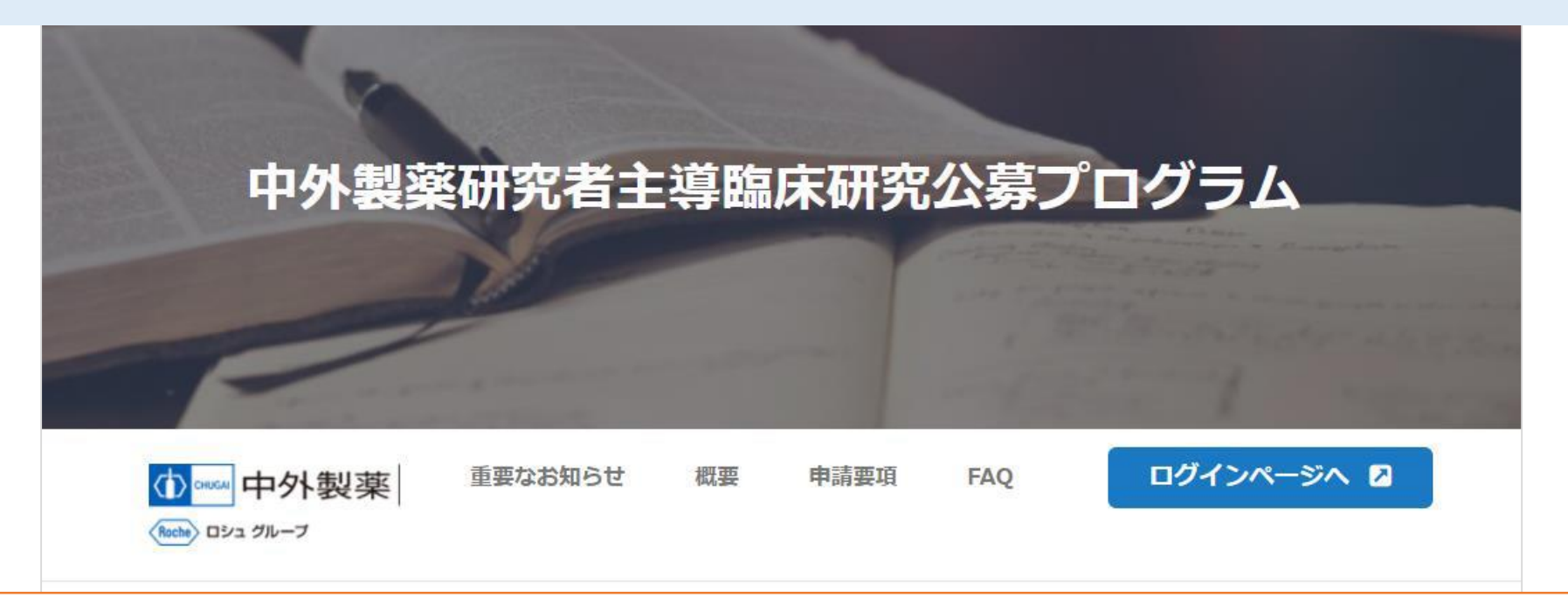

- はじめに 重要なお知らせ、概要、申請要項、FAQ を十分にご確認下さい
- **申請アカウント** を取得いただき、その後研究お申込みの手順となります
- 新規申請いただく際にはトップページの申請要項10.申請に必要な書類に掲載しております一次申請書類をダウンロードいただき、ログインいただいたページに掲載しております公募テーマをご確認の上事前に書類を作成いただきお申し込みいただけますと円滑に申請いただけます
- お問合せはログインいただいたページの右上 🛿 お問い合わせ よりお願いします

## 公募テーマ、お問合せ入り口はログイン後の画面にございます

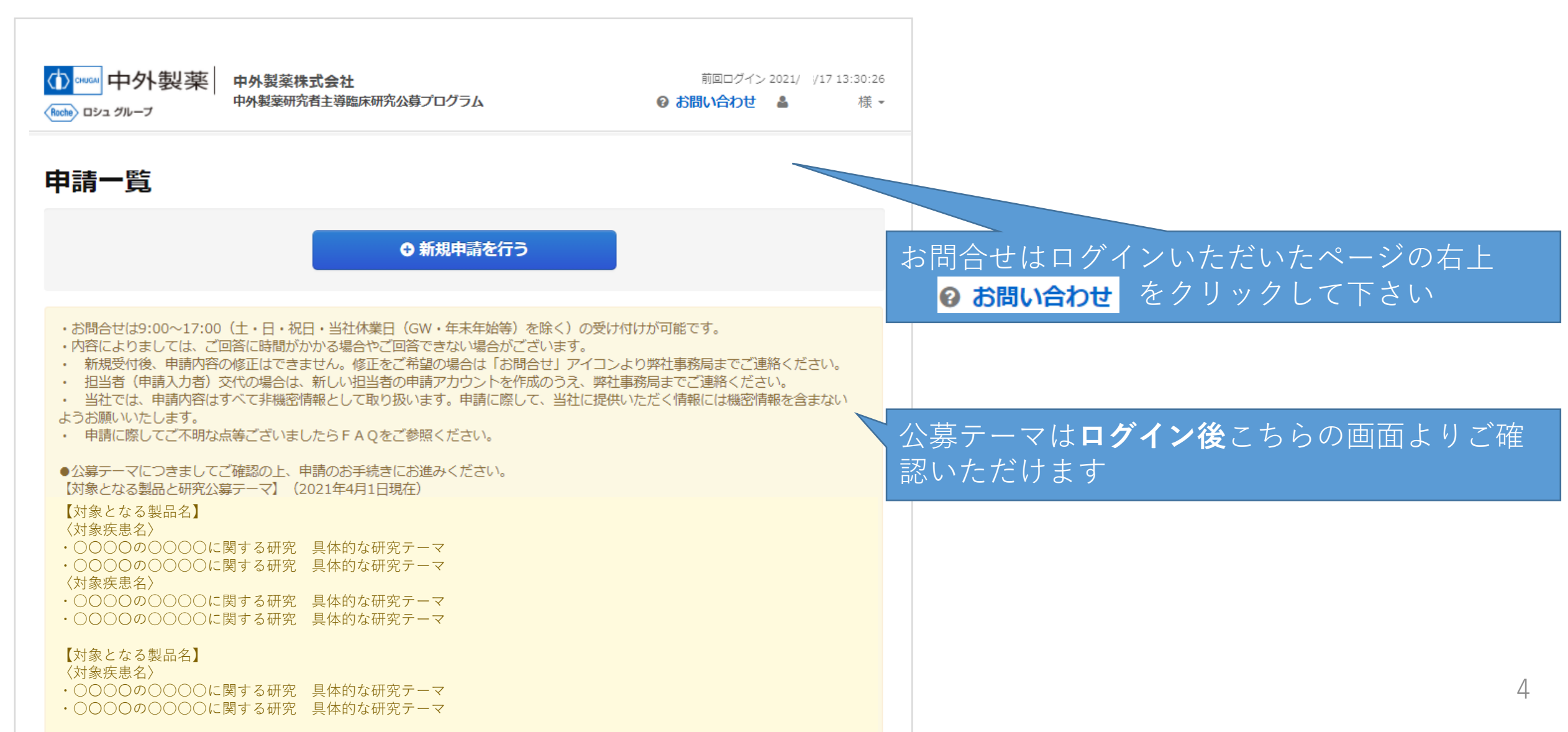

申請全般の流れについて

#### 7. 申請から契約締結までのプロセス

申請全般の流れについては**申請要項** 7.申請から契約締結までのプロセス をご参照ください

| 1                             | 2                                                                              | 3                                                            | 4                                                                         | 5                                                                                                    | 6                          | 0                                                |
|-------------------------------|--------------------------------------------------------------------------------|--------------------------------------------------------------|---------------------------------------------------------------------------|----------------------------------------------------------------------------------------------------|----------------------------|--------------------------------------------------|
| 登録                            | 諸事項への                                                                          | 一次申請                                                         | 一次審査                                                                      | 二次申請                                                                                                    | 二次審査                       | 契約締結                                             |
|                               | 问忌                                                                             |                                                              |                                                                           |                                                                                                    |                            |                                                  |
| 申請アカウント<br>D新規登録を行<br>ってください。 | アカウント申請<br>後、登録したメ<br>ールアドレス宛<br>に発行されるロ<br>グイン情報でロ<br>グインし諸事項<br>へ同意くださ<br>い。 | 臨床研究の提案<br>内容のご入力お<br>よび必要書類を<br>提出 (アップロ<br>ード) いただき<br>ます。 | 受理された申請<br>について、社内<br>規定に従い一次<br>審査を実施しま<br>す。<br>結果はメールに<br>てご連絡しま<br>す。 | <ul> <li>一次審査通過の</li> <li>結果通知を受け</li> <li>た申請は二次申</li> <li>請テンプレート</li> <li>にご記載の上、</li> <li>※期の提出(ア</li> <li>ップロード)い</li> <li>ただきます。</li> </ul> | 社内規定に従い<br>二次審査を実施<br>します。 | 二次審査を通過<br>された案件につ<br>いて、研究支援<br>契約の締結を行<br>います。 |

#### 10. 申請に必要な書類

申請マニュアルをご覧ください。 申請用ファイルをダウンロードし、ご記入ください。申請登録時は、ご記入いただいた申請用ファイルを添付してください。 なお、2次申請のファイルは1次審査の結果通知後、ダウンロードしてください。

#### 1次申請

- CV (履歴書)
- Budget sheet (simple) (簡易版費用見積もり)
- Schema template (シェーマ作成テンプレート)

#### 2次申請

- Second screening application sheet (2次審査用シート)
- Budget sheet (Details) (詳細版費用見積もり)

ー次審査申請の申し込みの際には 申請要項10.申請に必要な書類から一次申請用 ファイルをダウンロードいただき事前にご記載く ださい

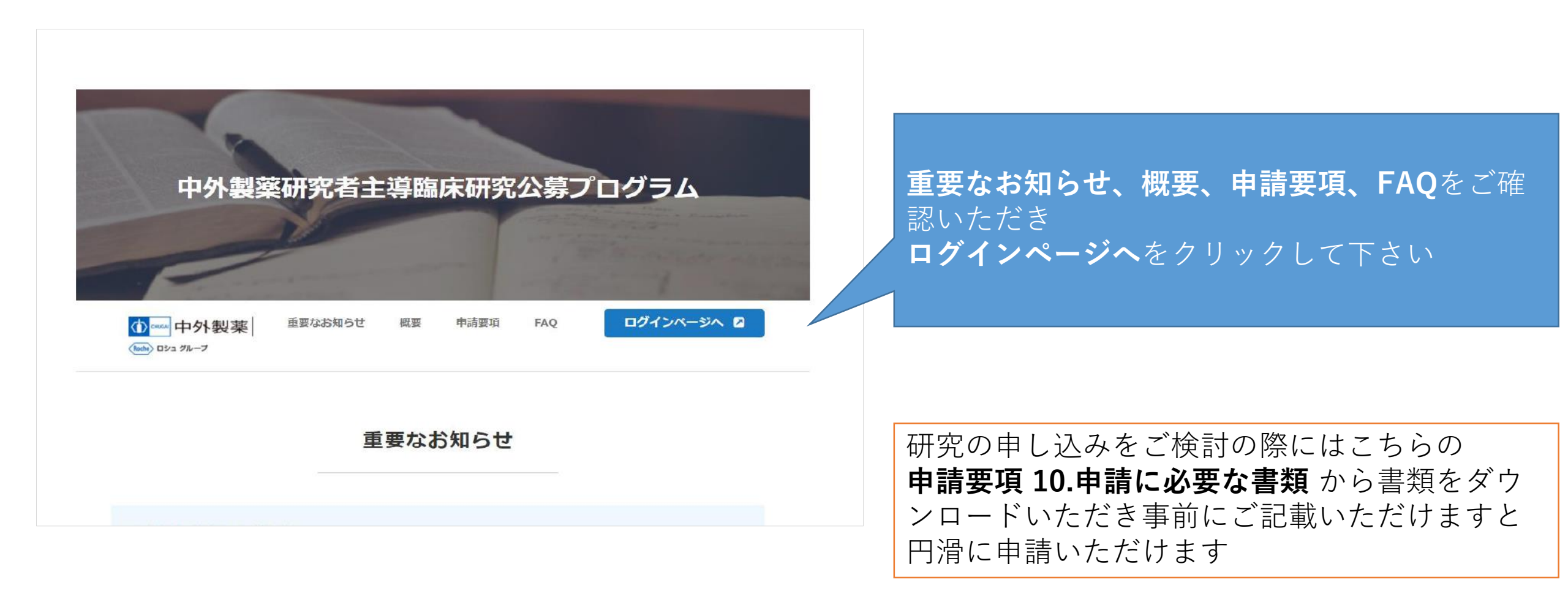

| CHUGAI 中外製薬<br>Roche ロシュグループ                                                              | 中外製薬株式会社 中外製薬研究者主導臨床研究公募                                        |
|-------------------------------------------------------------------------------------------|-----------------------------------------------------------------|
| 中外製薬研究者主導臨床研究公募プログラム<br>ログイン                                                              | 申請アカウント新規登録をクリックして下さい                                           |
| 申請入力者メールアドレス<br>メールアドレス<br>同時に複数の申請画面を開いて操作しないで下さい。<br>申請アカウント登録時に入力されたメールアドレスでログインして下さい。 | <ul> <li>● 申請アカウント新規登録</li> <li>● アカウント新規登録から申請までの流れ</li> </ul> |
| パスワード<br>パスワード<br>ログイン<br>パスワードを忘れた場合                                                     |                                                                 |
| ❶ 推奨環境・よくあるお問合せ                                                                           | 7                                                               |

### 申請アカウント新規登録

| 中外製薬                                                                                                    | 中外製藥研究者                                                                                                    | 中外製薬株式会社<br>主導臨床研究公算プログラム               |                                                                                                    |
|----------------------------------------------------------------------------------------------------|----------------------------------------------------------------------------------------------------|-----------------------------------------|----------------------------------------------------------------------------------------------------|
| <ul> <li>         ・お間合せは9:00~17:00 (1)         ・内容によりましては、ご回口         設共同研究の場合は研究代表         合は、代理の方の情報を「甲目         ・「所属研究機関名」「所属         ・E-mailはご所属施設のメー         </li> </ul> | 新規登録 申請アカウント新規登録 ▶ 入力 土・日・祝日・当社休業日(GW・年末年始等)を除く)の受け付けが可能です。 点に時間がかかる場合やご回答できない場合がございます。・原則として臨床研究 ⑤ がご自身の情報を「申請入力者」として登録し、申請を行ってください。代表 丸力者」として登録してください。 政案、診療科等」の目勤設定は出来ませんので、正式名称をご記入ください。 ルアドレスをご記入ください。 | 内容確認 ト 登録完了<br>なの研究責任者(他施<br>重の方が入力を行う場 | 必須の人力項目をすべて入力いたたさ最下段の <b>中外裂</b><br>薬 プライバシーポリシーの内容についてご確認下さ<br>い                                                  |
| 甲請入力者情報                                                                                                    |                                                                                                    |                                         |                                                                                                    |
| 氏名 截風                                                                                                    | 申請入力およびお問い合せ担当者の氏名を入力して下さい。<br>姓 例:山田 名 例:太郎                                                                                                    |                                         |                                                                                                    |
| 氏名(かな) 🛛 🚧                                                                                                    | せい 例:やまだ めい 例:たろう                                                                                                    |                                         |                                                                                                    |
| 所属研究機関の情報                                                                                                    |                                                                                                    |                                         |                                                                                                    |
| 所展研究機関名                                                                                                    | 申請入力およびお問い合せ担当者の所属研究機関名を日英両方で入力してください<br>研究機関名の一部を入力し、表示される候補より選択してください。候補が見つた<br>称を入力してください。                                                                                                    | )。<br>いらない場合のみ、正式名                      |                                                                                                    |
|                                                                                                    | 例:学校法人〇〇大学医学部                                                                                                    | 連絡先                                     |                                                                                                    |
| 所属研究機問名<br>(かな)                                                                                                    | 例:がっこうほうじん〇〇だいがくいがくぶ                                                                                                    | E-mail 🚳                                | <sup>申購入力およびお問い合せ担当者のE-mailを、半角で入力して下さい。<br/>例:yamada@example.ne.jp<br/>由                                   </sup> |
| 法人の種類                                                                                                    | 例:国立大学法人                                                                                                    | E-mail (確認)                             | ・ 「 、 yamada@example.ne.jp ただき同音いただける場合はチェックボック                                                                    |
| 所属教室、診療科等                                                                                                    | 申請入力およびお問い合せ担当者の所属教室、診療科等を入力してください。<br>所属研究機勝名を候補から選択した場合は日動で設定されます。自動で設定された<br>力してください。<br>所属教室、診療科等がない場合は、なし、と入力してください。                                                                                   | 電話番号 必須                                 | <sup>##λ,7/3;1/3;40(4)(##################################</sup>                                                    |
|                                                                                                    | 例:00教室/00科/00講座                                                                                                    |                                         | 99700000                                                                                                    |
| 所属教室、診療科等<br>(かな)                                                                                                    | 例:00きょうしつ/00か/00こうざ                                                                                                    | 個人情報の取り扱いについ<br>当社の定めるプライバシーポ           | <b>ンいて</b><br>ポリシーにしたがって、入力いただいた個人情報を適正に取り扱います。                                                                    |
| 役職 任意                                                                                                    | 申請入力およびお問い合せ担当者の役職を入力して下さい。<br>例: 教授                                                                                                    | ビ中外製薬 プライバシーボ                           | ポリシー                                                                                                    |
|                                                                                                    |                                                                                                    |                                         | □ 個人情報の取り扱いについて同意する 入力内容確認へ                                                                                        |

### 申請アカウント新規登録

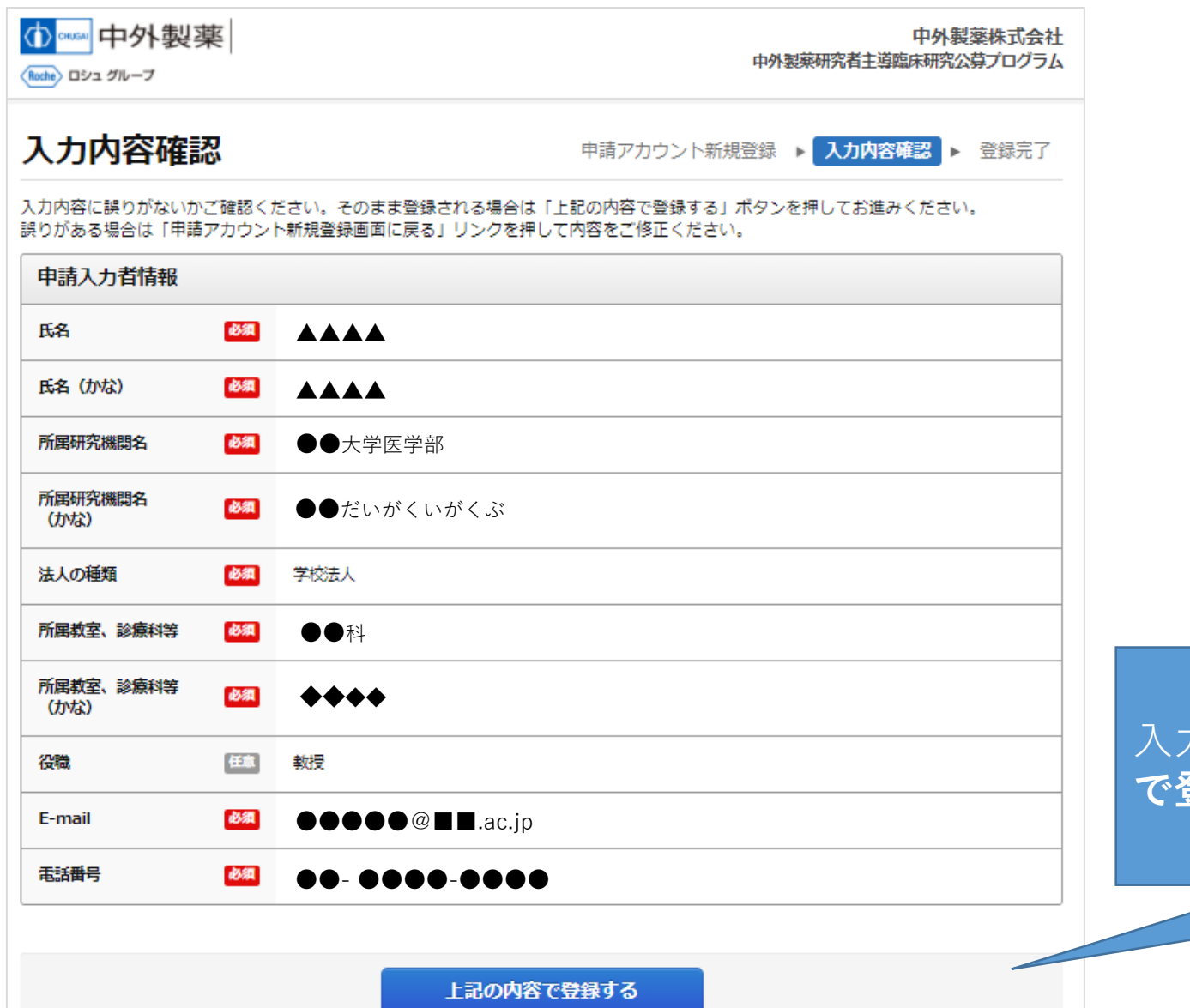

入力内容をご確認いただきよろしければ**上記の内容** で登録するをクリックして下さい

◆申請アカウント新規登録画面に戻る

### 申請アカウント新規登録

| CHUCK 中外製薬 CHUCK 中小製薬 CHUCK 中小型                       | 中外製薬研究者主導臨床研究                                              | 外製薬株式会社<br>院公募プログラム     |                                  |                                   |                 |
|-------------------------------------------------------|------------------------------------------------------------|-------------------------|----------------------------------|-----------------------------------|-----------------|
| 登録完了                                                  | 申請アカウント新規登録 🕨 入力内容確認                                       | ▶ 登録完了                  |                                  |                                   |                 |
| 申請アカウントの登録を受け付けました。                                   |                                                            |                         |                                  |                                   |                 |
| ご登録いただいたメールアドレス宛にアカウント登録<br>受信したアカウント登録受付メールに記載されている  | 院了メールが届いていることをご確認ください。<br>5パスワードを使い、ログインしてアカウントの登録を完了させ    | せてください。                 |                                  |                                   |                 |
| 15分以内にアカウント登録受付メールが届かない場合<br>受信設定を見直しいただき、ログイン画面のパスワー | ≧、受信ドメインが制限されている可能性がございます。<br>- ドリセットより仮パスワードの再発行を行ってください。 |                         |                                  |                                   |                 |
|                                                       | <b>閉じる</b><br>ス<br>自                                       | ご登録いた<br>、ワードの<br> 動メール | だいたメールアド<br>お知らせメールを<br>が届いていること | レス宛に登録受付.<br>自動メールにてお<br>をご確認ください | メールと仮ハ<br>送りします |
|                                                       |                                                            |                         |                                  |                                   |                 |

15分以内にアカウント登録受付メールが届かない場合、受信ドメインが制限されている可能性がございます 受信設定を見直しいただき、ログイン画面のパスワードリセットより仮パスワードの再発行を行ってください

申請アカウント新規登録

|                                                                    | 中外製薬株式会社<br>中外製薬研究者主導臨床研究公募プログラム |
|--------------------------------------------------------------------|----------------------------------|
| 中外製薬研究者主導臨床研究公募プログラム<br>ログイン                                       | まだ申請アカウントをお持ちでない方                |
| 申請入力者メールアドレス                                                       | ● 申請アカウント新規登録                    |
| メールアドレス                                                            | 6 アカウント新規登録から申請までの流れ             |
| 同時に複数の申請画面を開いて操作しないで下さい。<br>申請アカウント登録時に入力されたメールアドレスでログインし<br>て下さい。 |                                  |
| パスワード                                                              |                                  |
| パスワード                                                              |                                  |
| ログイン                                                               |                                  |
| パスワードを忘れた場合                                                        | 登録受付メールと                         |
|                                                                    | グインURLより口                        |
| ● 推奨環境・よくあるお問合せ                                                    | リントの全球を元                         |
|                                                                    | ロクイン後、パス                         |

登録受付メールと仮パスワードのお知らせメールに記載されているロ グインURLよりログインID、仮パスワードにてログインいただきアカ ウントの登録を完了させてください ログイン後、パスワード変更画面が表示されますので、パスワードを 変更して下さい

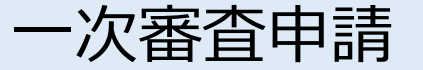

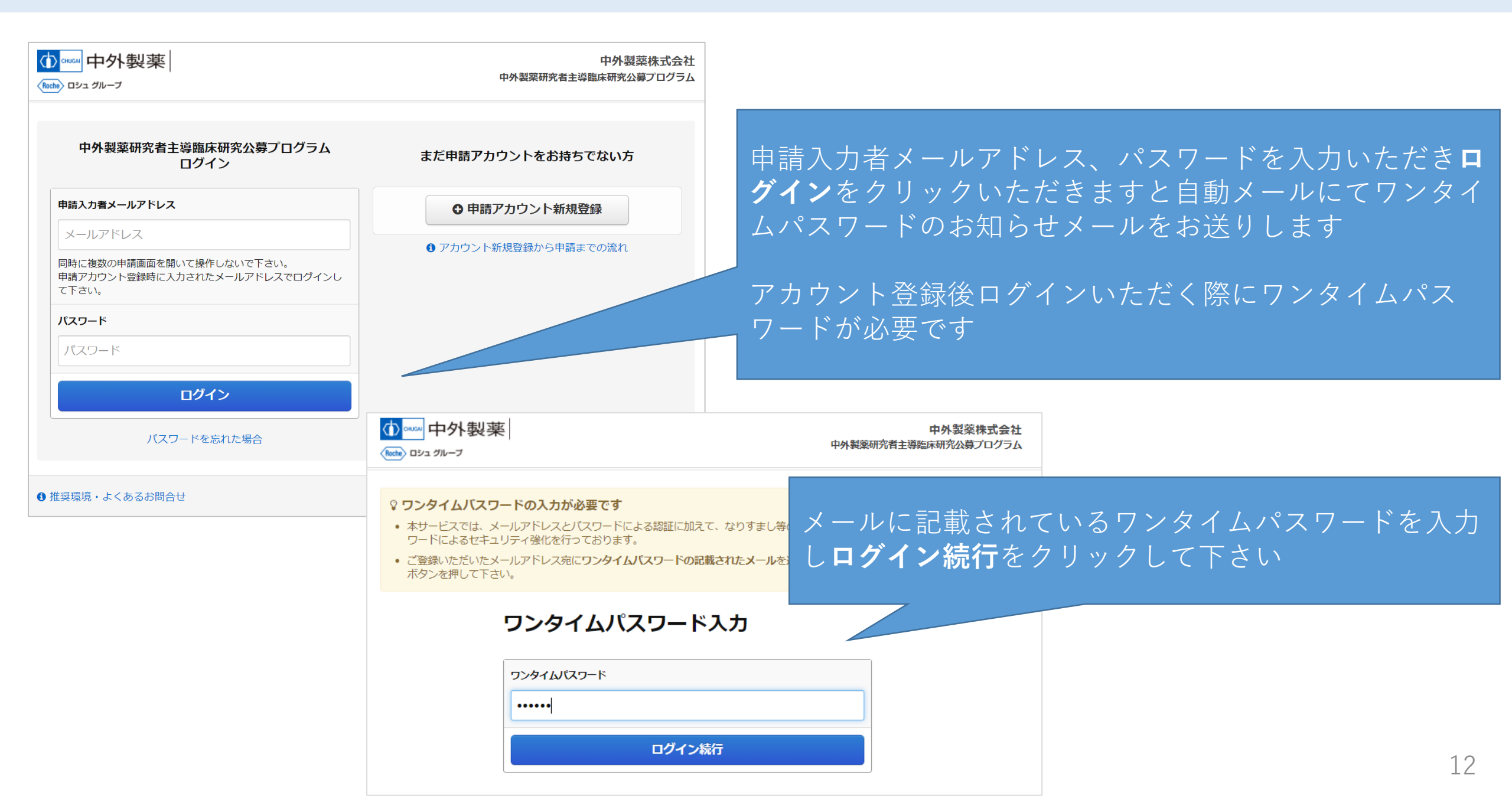

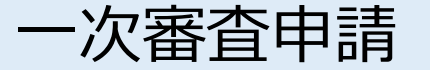

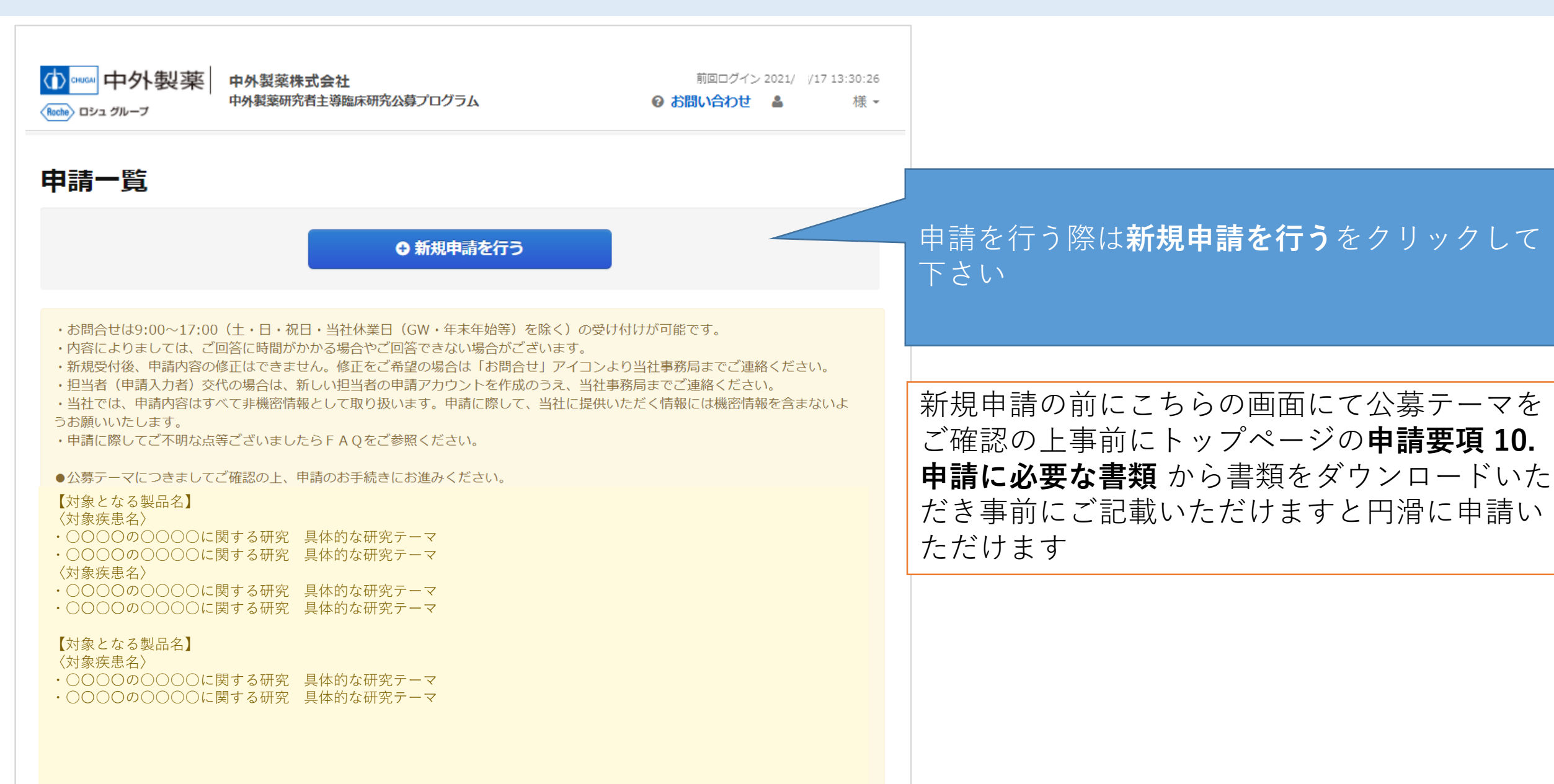

|--|

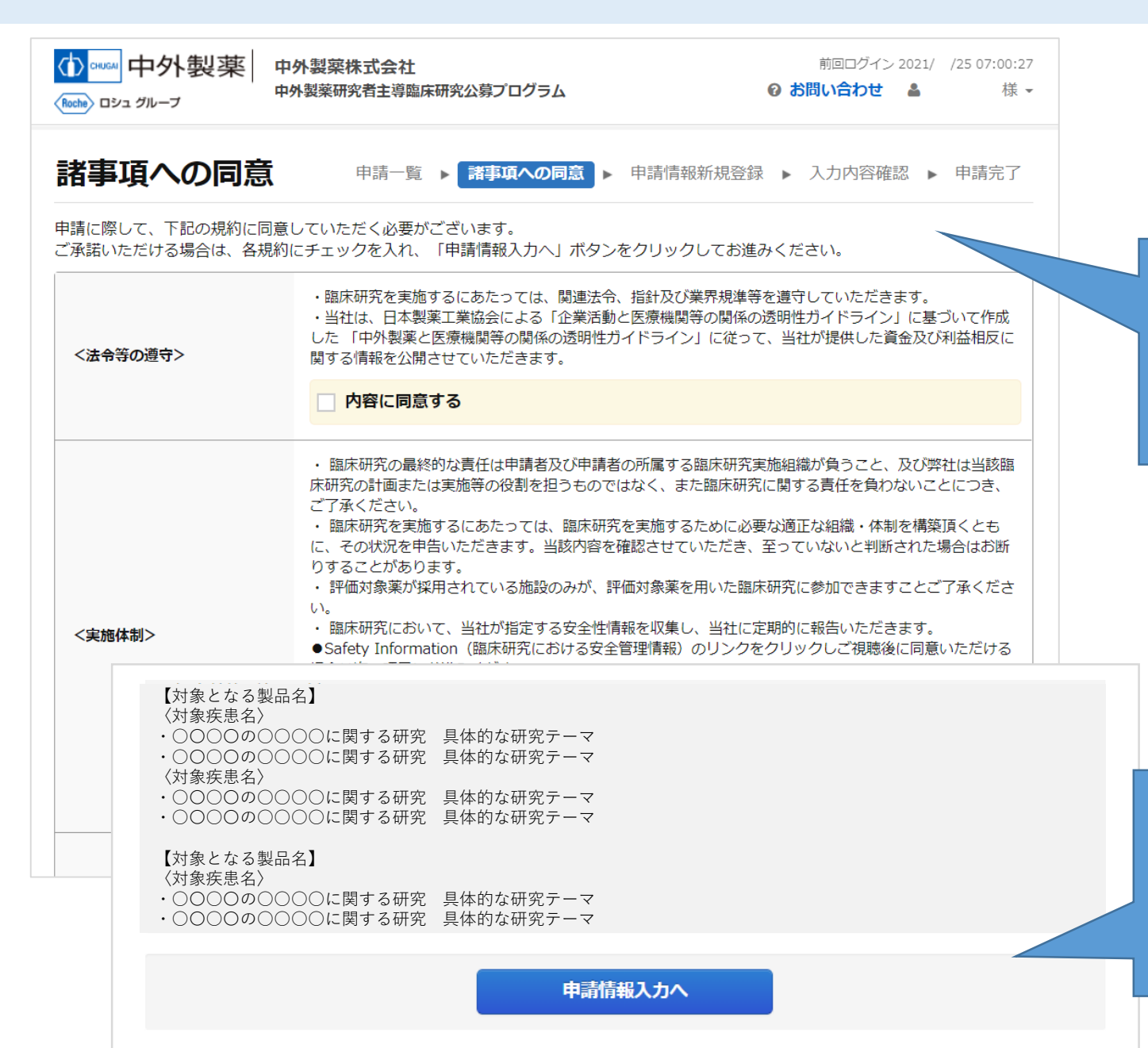

#### 諸事項に関して内容を十分ご確認いただき同意 いただける場合はそれぞれクリックして下さい

#### 最下段までスクロールしていただき**申請情報入 力へ**をクリックして下さい

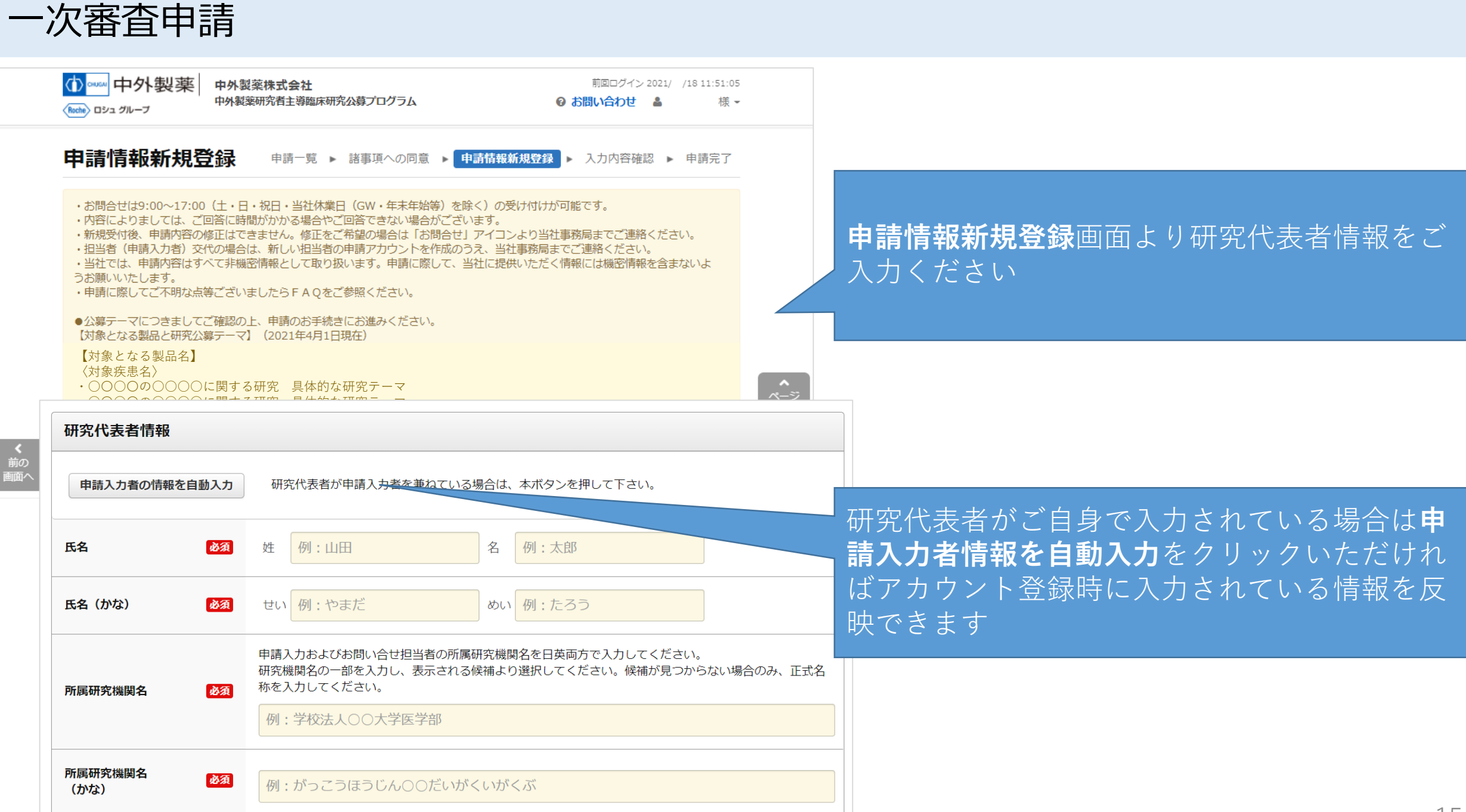

例:国立大学法人

必須

法人の種類

15

一次審查申請

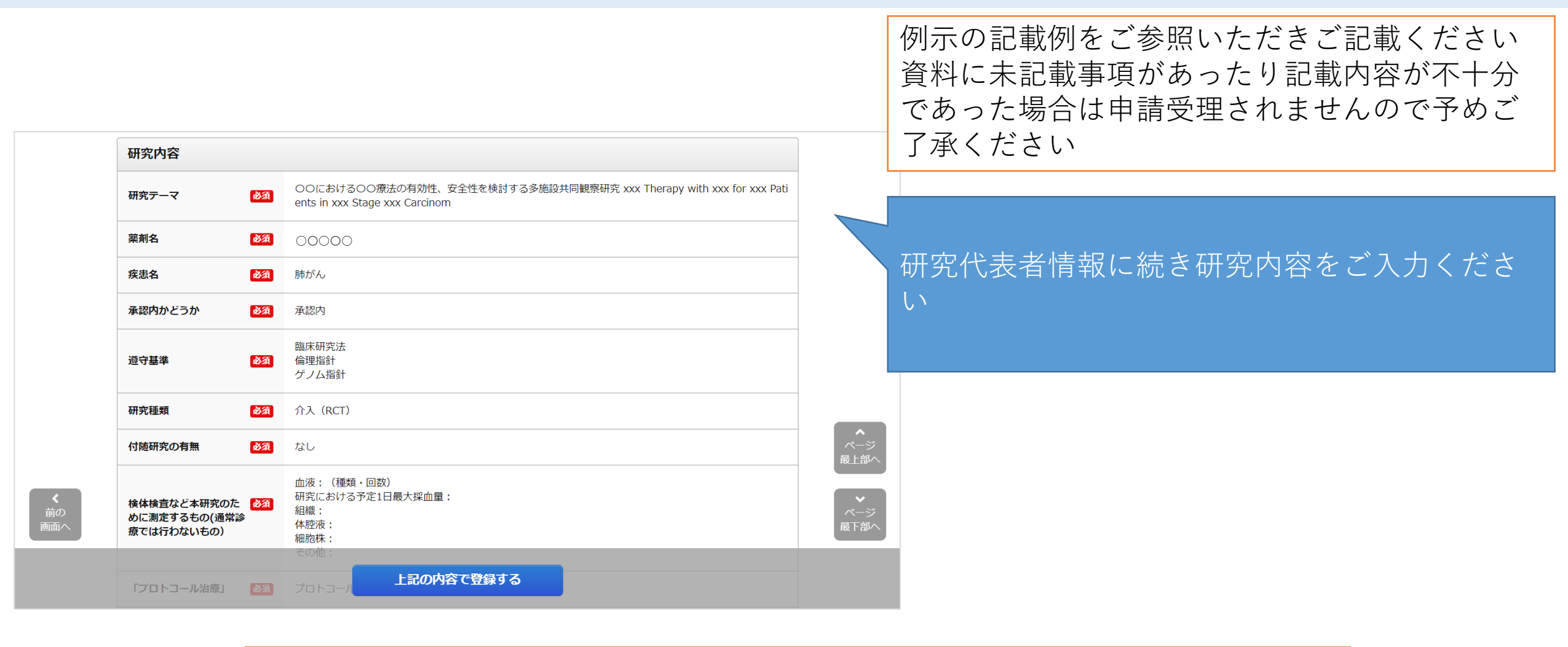

ー時保存などをせず、この入力画面を開いてから240分以上経過すると、セッ ションタイムアウトにより入力された内容が無効になります 長文を入力される等の場合は、途中で一時保存するか、あらかじめ作成の上貼り 付けてください

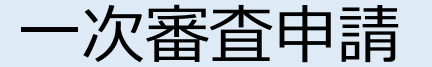

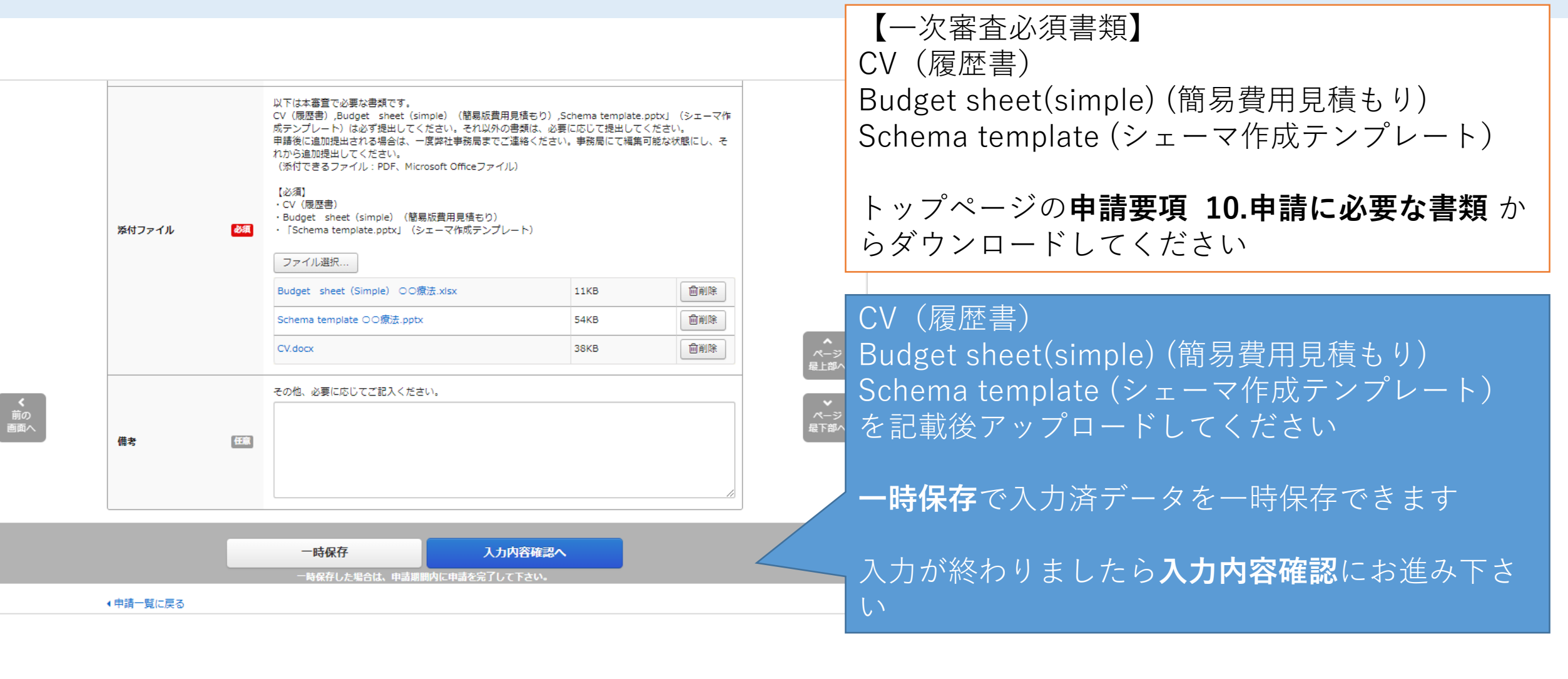

ー次審査申請入力を開始し一次保存の状態で3ヶ月以上申請が行われない場合には、データを削除させていただく場合がございますのでご注意下さい

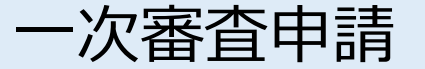

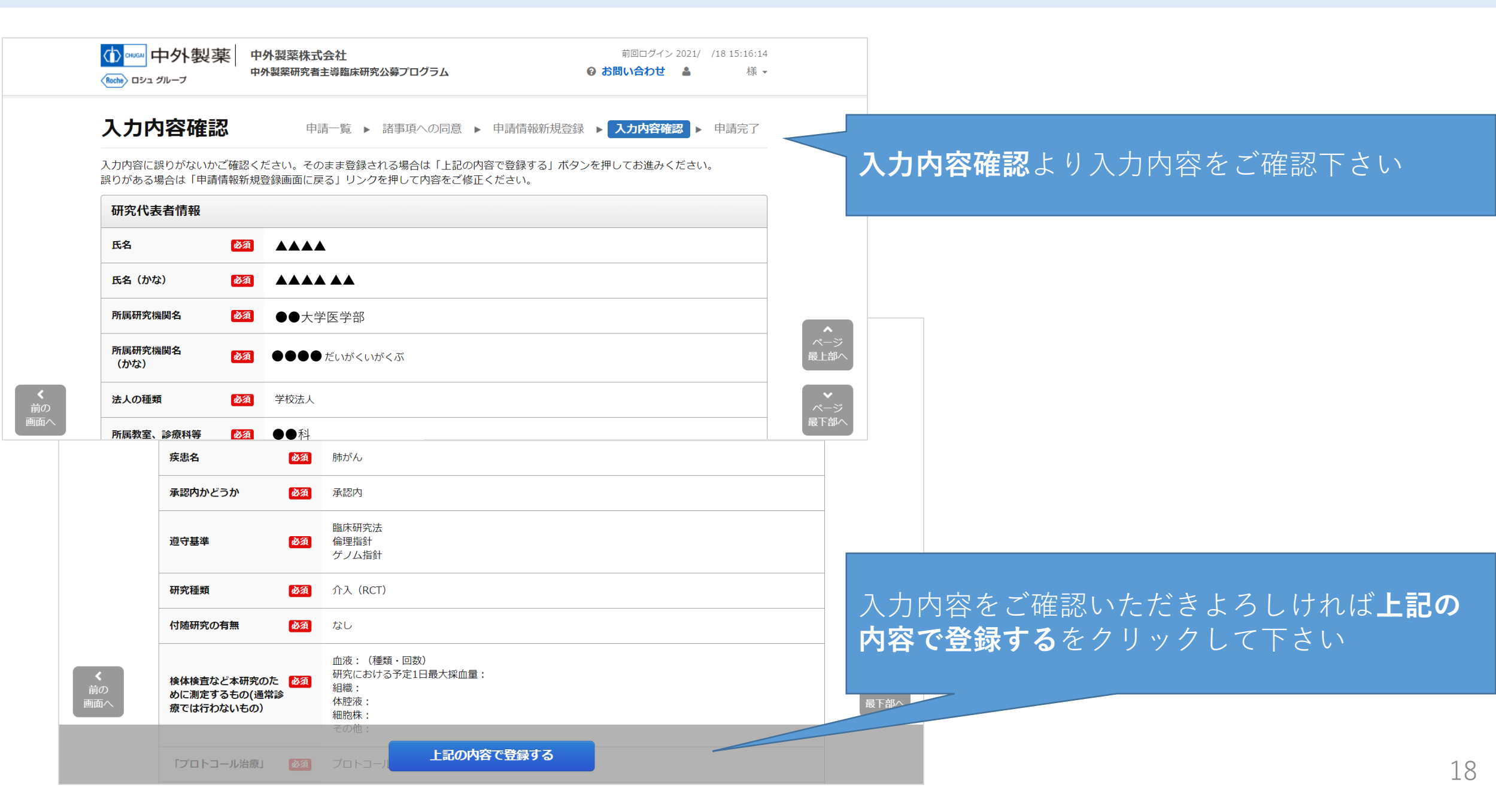

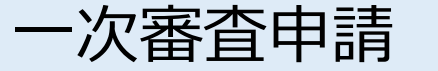

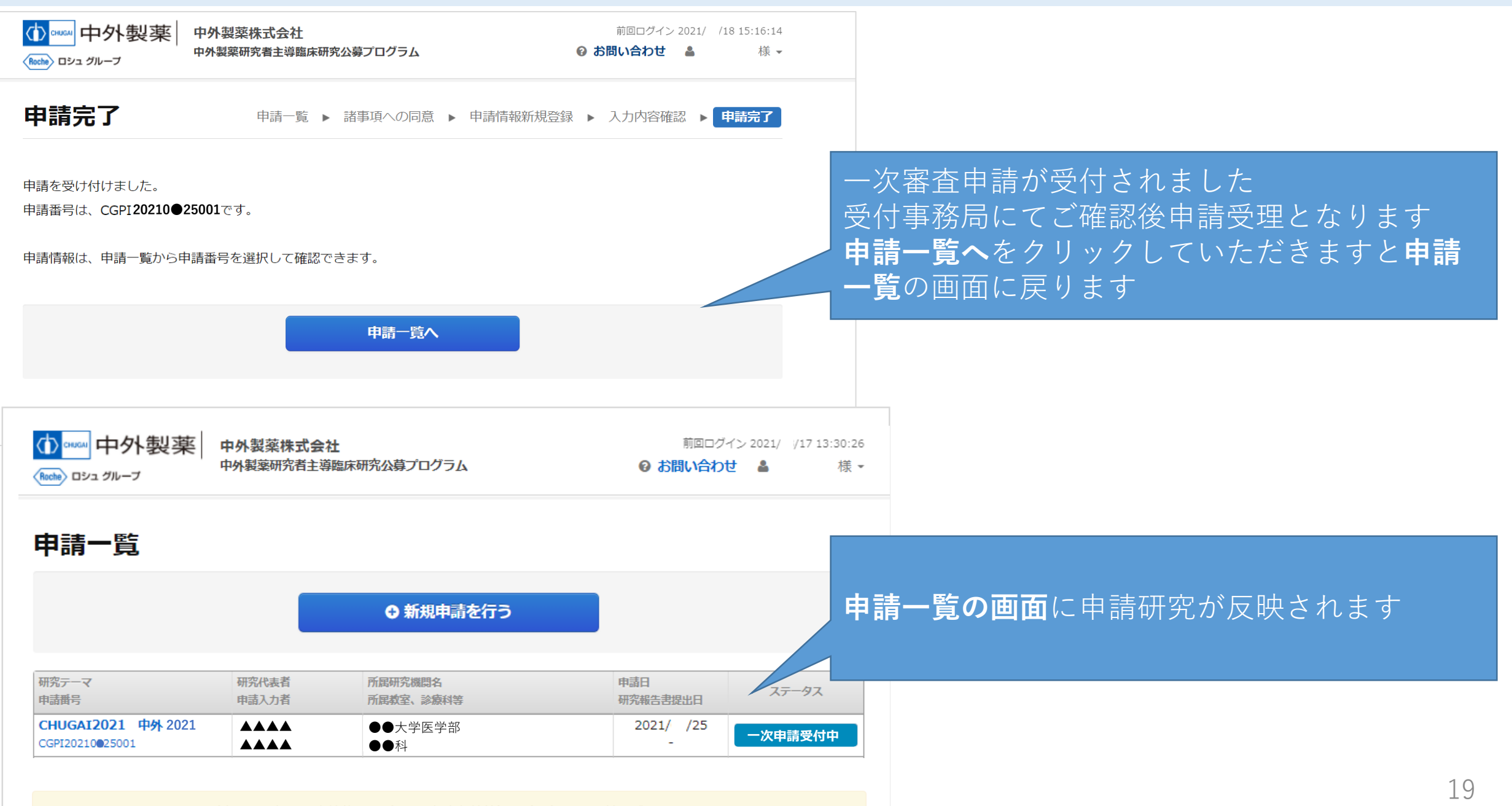

・お問合せは9:00~17:00(土・日・祝日・当社休業日(GW・年末年始等)を除く)の受け付けが可能です。

・内容に上りましては、ブロ签に時間がかかる提合やブロ签できたい提合がブゴいます

### 審査状況について確認するには

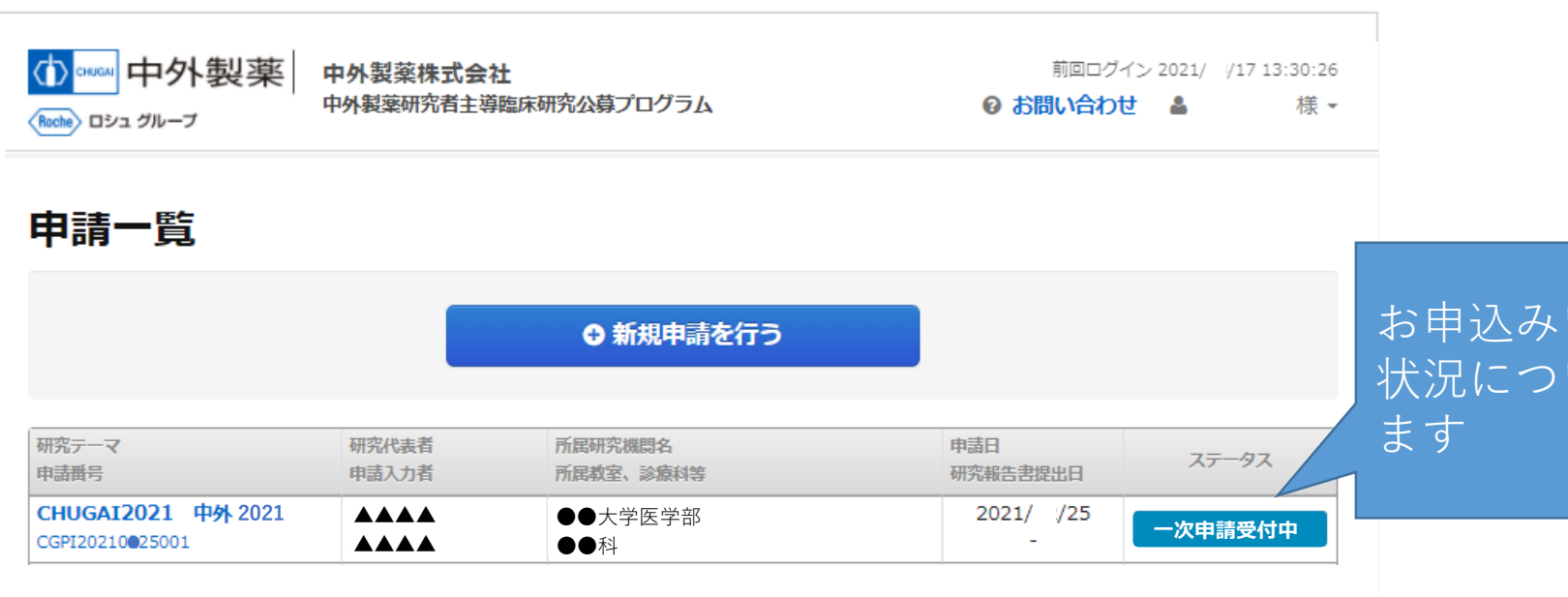

#### お申込みいただいております研究の審査の進行 状況についてこちらの画面よりご確認いただけ

・お問合せは9:00~17:00(土・日・祝日・当社休業日(GW・年末年始等)を除く)の受け付けが可能です。

・内容によりましては、ご回答に時間がかかる場合やご回答できない場合がございます。

・新規受付後、申請内容の修正はできません。修正をご希望の場合は「お問合せ」アイコンより当社事務局までご連絡ください。
 ・担当者(申請入力者)交代の場合は、新しい担当者の申請アカウントを作成のうえ、当社事務局までご連絡ください。

・当社では、申請内容はすべて非機密情報として取り扱います。申請に際して、当社に提供いただく情報には機密情報を含まないようお願いいたします。

・申請に際してご不明な点等ございましたらFAQをご参照ください。

●公募テーマにつきましてご確認の上、申請のお手続きにお進みください。 【対象となる製品と研究公募テーマ】(2021年4月1日現在) 【対象となる製品名】

〈対象疾患名〉

- ・○○○○の○○○○に関する研究 具体的な研究テーマ
- ・〇〇〇〇の〇〇〇〇に関する研究 具体的な研究テーマ
- 〈対象疾患名〉
- ・○○○○の○○○○に関する研究 具体的な研究テーマ
- ・○○○○の○○○○に関する研究 具体的な研究テーマ

#### 【対象となる製品名】

〈対象疾患名〉

 審査の結果、支援できないことがありますが、 その理由や審査過程についてのご質問にはお答 えすることはできません

ー次審査承認後に二次審査申請についてご案内 申し上げます